Wondering how to access your files via MMF? The first step is CHECK YOUR EMAIL! You will get an email from info@myminifactory.com! The emails can take many forms but usually look like the one below for a new user. Whether you choose to support CInderwing3D over Patreon OR MMF, you can access the library via MMF anytime.

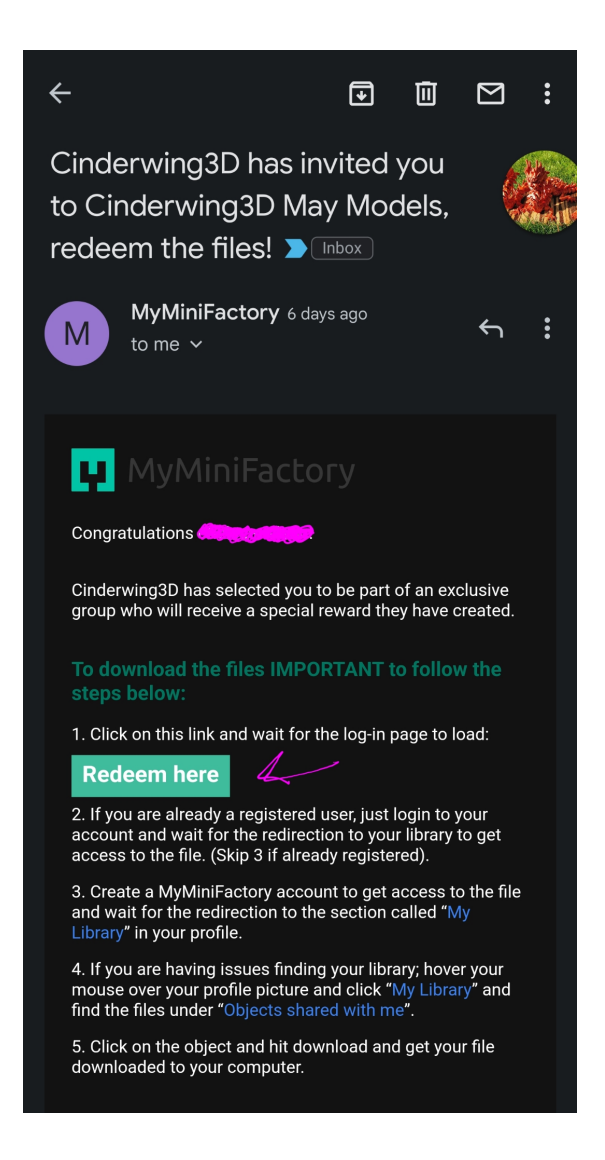

This is your redemption email and will allow you to access your files! Didn't get every month? Send a message to Cinderwing3D over on Patreon to get that sorted.You will need to make a MMF account for this!

OK, you got your files but how the HECK do you get them? Easy peasy! First thing log into your MMF account, in the upper right you will see a circle. Please note these CANNOT be accessed via the app! Give that profile circle a click.

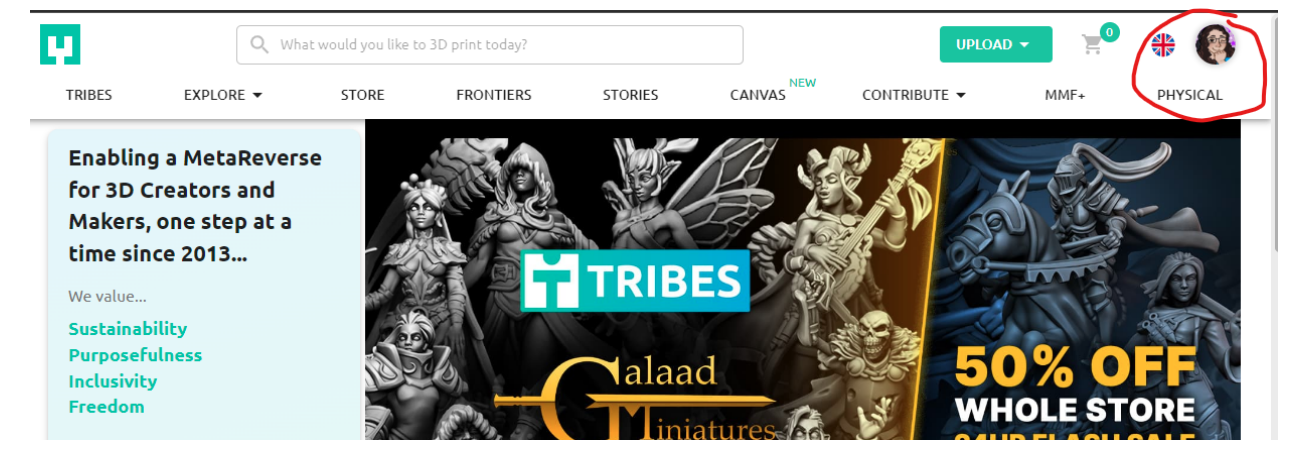

A menu will pop up, here is how you can access your library!

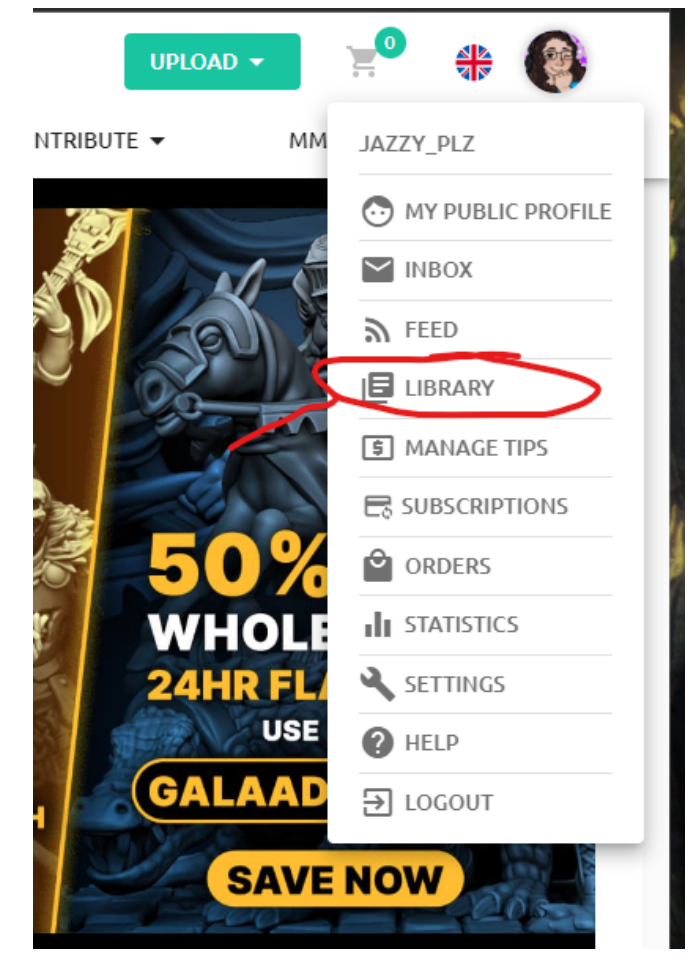

You will be be brought to a new page, on the left most side is a bar with some options. The two import to files is going to be "Objects shared with me" and "My Tribes". For now, click on Objects shared with me and the space right will change to look something like this.

"

| Purchases                 | Shared by                                                  | SEE ALL |              |
|---------------------------|------------------------------------------------------------|---------|--------------|
| Objects                   | Cinderwing3D<br>Cinderwing3D<br>Flexi Factory<br>dansopala | •<br>•  | Cinderwing3D |
| Prints                    |                                                            |         |              |
| Saved For Later           |                                                            |         |              |
| Campaigns                 |                                                            |         |              |
| My tribes                 |                                                            |         |              |
| Objects shared<br>with me |                                                            |         |              |
| Likes                     |                                                            |         |              |
| Collections               |                                                            |         |              |
| Downloads                 |                                                            |         |              |
| Customizers               |                                                            |         |              |
| Stories                   |                                                            |         |              |
| Followers                 |                                                            |         |              |

From here you will want to use the MIDDLE box, NOT the big Cinderwing icon on the far right. Click in the middle column and a cool dropdown will appear. From here you can scroll thru all your shared files and what not. You may notice that some models have prices? That is normal! Hover over any object and a download button will appear for you.

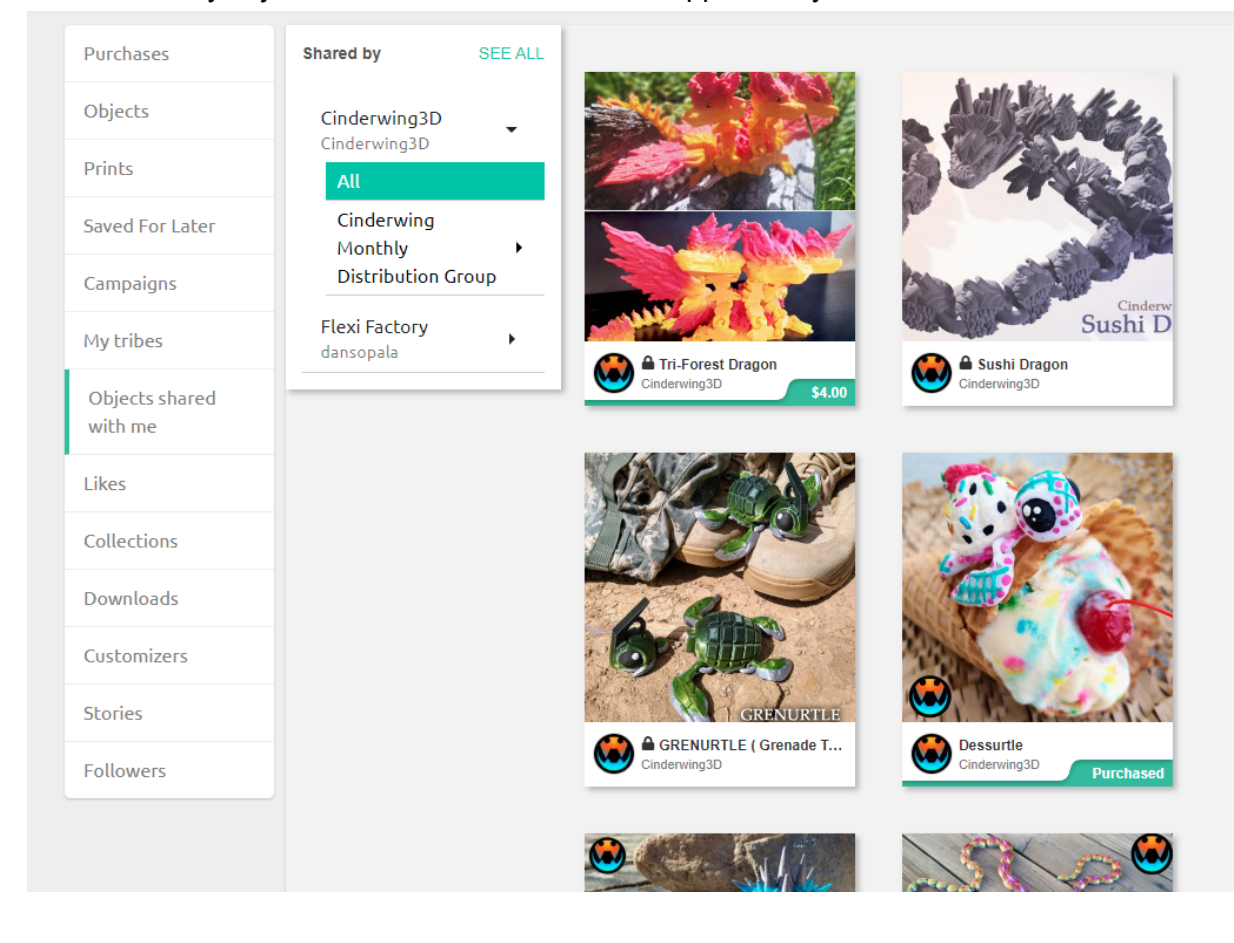